## COMO DESCARGAR LA LIQUIDACION DE LA INSCRIPCION DE POSTGRADOS DE LA UNIVERSIDAD DE PAMPLONA

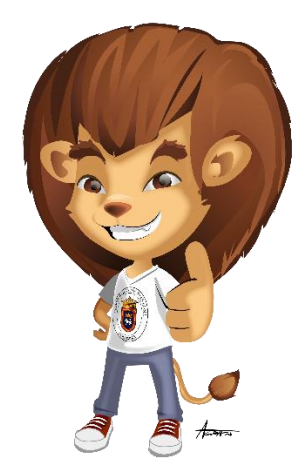

Para poder descargar la liquidación de su inscripción, de un programa de postgrados de la Universidad de Pamplona, por favor seguir los **7 pasos** que se describen a continuación.

Paso 1. Por favor ingresar a la página de registro y control

http://www.unipamplona.edu.co/registroycontrol/

Hacer clic en el link de inscripciones de postgrados, como se muestra en la siguiente imagen.

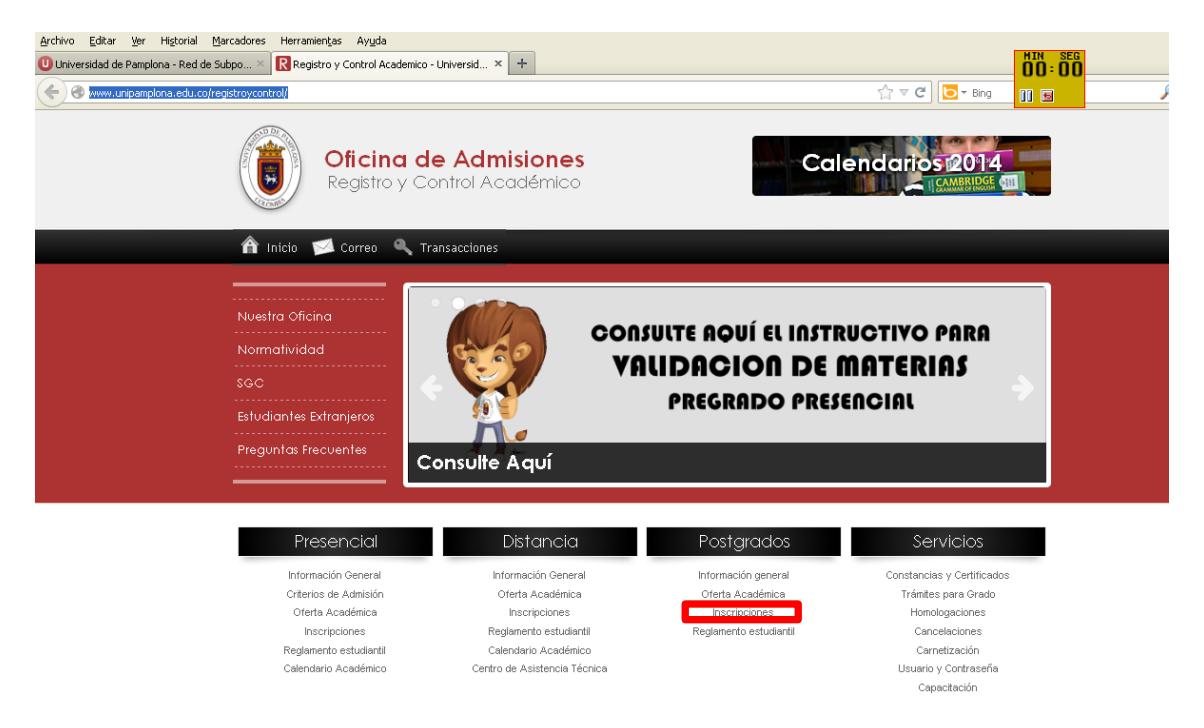

Paso 2. Ahora se visualizara el formulario de Inscripción, al cual debe ingresar para descargar su liquidación. Seleccione el tipo de documento, ingreso el número de documento y de clic en el botón Aceptar

| Formulario de Inscripción                                                                                                    |                                                |  |  |  |  |  |  |
|----------------------------------------------------------------------------------------------------|------------------------------------------------|--|--|--|--|--|--|
| Información                                                                                                    |                                                |  |  |  |  |  |  |
| CONDICIONES DEL CONTRATO DE INSCRIPCION EN LINEA                                                                                                    |                                                |  |  |  |  |  |  |
| 1. Es responsabilidad del aspirante mantener la confidencialidad de su proceso de registro, pues La Universidad de Pamplona,<br>no se hace responsable por daños y perjuicios en los que pueda incurrirse como resultado del uso indebido de las claves de<br>acceso o suplantación a la hora de la inscripción o modificación de información personal. |                                                |  |  |  |  |  |  |
| 2. Es deber y responsabilidad de cada aspirante tramitar debidamente su inscripción según las especificaciones dadas en las<br>jornadas de capacitación, ayudas en línea del aplicativo o instructivos publicados en la Web, ya que la información que<br>suministre al sistema no podrá ser alterada ni cambiada una vez se haya registrado.           |                                                |  |  |  |  |  |  |
| <ol> <li>La Universidad de Pampiona recomienda a los aspirantes imprimir el resumen de la inscripción una vez terminado el registro,<br/>para efectos de cualquier reclamación posterior.</li> </ol>                                                                                                    |                                                |  |  |  |  |  |  |
| <ol> <li>Los datos que usted relacione en la inscripción será bajo gravedad de jurament<br/>en caso de que se requiera.</li> </ol>                                                                                                    | o y la Universidad verificará su autenticidad, |  |  |  |  |  |  |
| Si usted está de acuerdo con las condiciones anteriormente descritas para el proceso de inscripción, seleccione su Tipo de<br>Documento e ingrese el Numero de Documento y de clic sobre el botón Aceptar.                                                                                                    |                                                |  |  |  |  |  |  |
| Si usted está en desacuerdo con alguna de las condiciones anteriores pude dirigirse a la oficina de postgrados de la<br>Universidad de Pamplona (postgrados@unipamplona.edu.co) para diligenciar su inscripción.                                                                                                    |                                                |  |  |  |  |  |  |
| No de vocumento Número de Documento                                                                                                    |                                                |  |  |  |  |  |  |
| CEDULA DE CIUDADANIA COLOMBIANA                                                                                                    | 1101446344                                     |  |  |  |  |  |  |
| Aceptar                                                                                                    |                                                |  |  |  |  |  |  |

Paso 3. Ahora se visualizara una ventana emergente, en la que debe hacer clic en el botón **Aceptar**, en esta ventana se nos informa que debemos guardar la información de la primera sección llamada Información del aspirante, pero este proceso ya se realizó en el momento que el aspirante se inscribió, así que se puede hacer caso omiso a esta información.

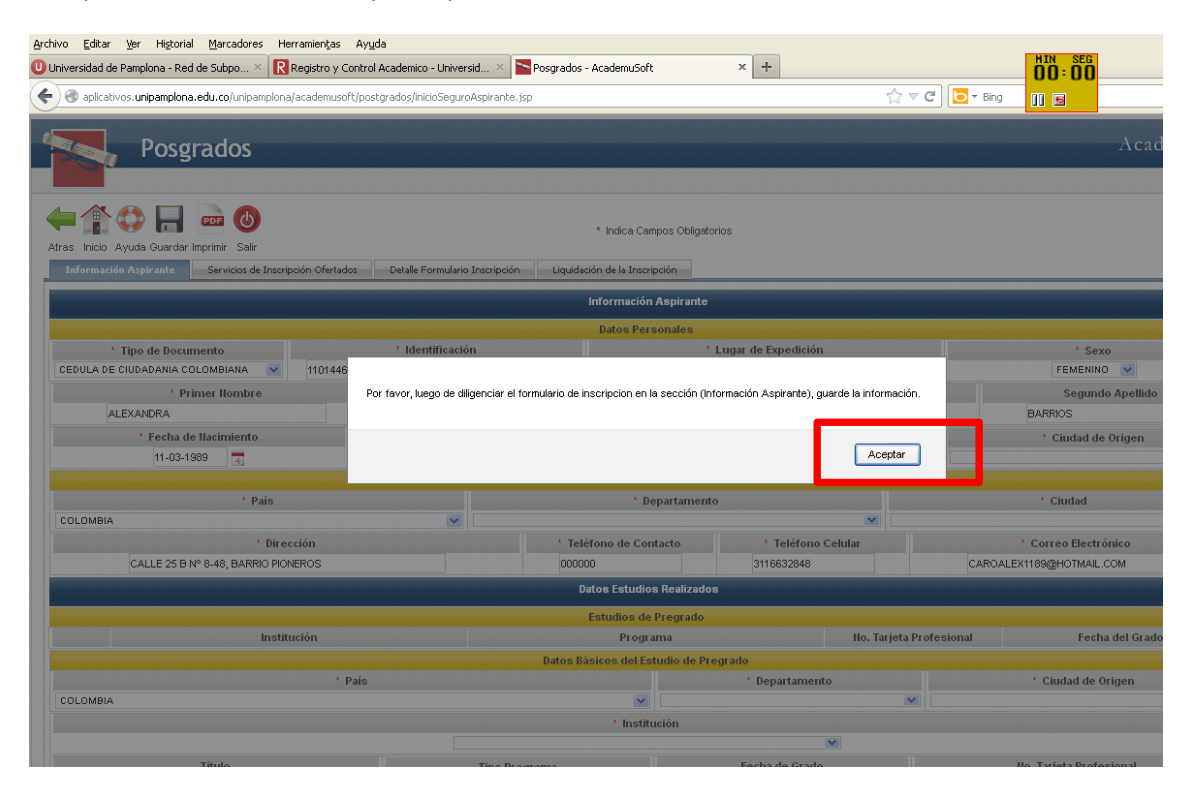

Paso 4. Seleccionar la pestaña llamada **Servicios de Inscripción Ofertados**. Posterior a esto Seleccionar el servicio de inscripción y dar clic en el botón **Ver Resumen** 

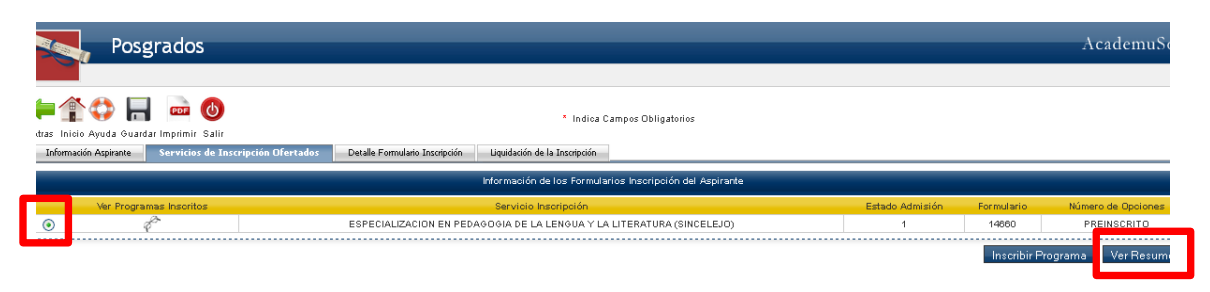

Paso 5. Después de esto hacer clic en el botón Consultar Liquidación.

| Posgrados                                       |                             |                                           |                              |                                         |           | Academ              |  |
|-------------------------------------------------|-----------------------------|-------------------------------------------|------------------------------|-----------------------------------------|-----------|---------------------|--|
|                                                 |                             |                                           |                              |                                         |           |                     |  |
| 👚 🛟 🔚 🔤 🕑                                       |                             | * Indica Cam                              | pos Obligatorios             |                                         |           |                     |  |
| s Inicio Ayuda Guardar Imprimir Salir           |                             |                                           |                              |                                         |           |                     |  |
| formación Aspirante Servicios de Inscripción Ol | fertados Detalle Formulario | Inscripción Liquidación de la Inscripción |                              |                                         |           |                     |  |
|                                                 |                             | Información del Formulario Ge             | stionado por el Aspirante    |                                         |           |                     |  |
|                                                 |                             | Servicio Inso                             | ripción                      |                                         |           |                     |  |
|                                                 |                             | ESPECIALIZACION EN PEDAGOGIA DE LA LE     | ENGUA Y LA LITERATURA (S     | INCELEJO)                               |           |                     |  |
|                                                 |                             | Estado Adn                                | nisión                       |                                         |           |                     |  |
|                                                 |                             | PREINSCR                                  | RITO                         |                                         |           |                     |  |
| - ( x                                           |                             | Programas Ir                              | nsoritos                     |                                         |           |                     |  |
| Lodigo                                          |                             | Programa                                  |                              | Jornada                                 | 000051510 | Unidad Regional     |  |
| 11589                                           | ESPECIALIZACIÓN EN PEDROC   | IOIA DE DA LENGUA I DA LITERATURA - SINCE | elego e                      | ABATINA - DOMINICAL                     | SINCELEDO |                     |  |
| * Tipo de Documento                             | * Identif                   | cación                                    | nales<br>Lugar de Expedición |                                         |           | * Savo              |  |
| CEDULA DE CIUDADANIA COLOMBIANA                 | 11014                       | 16344                                     | SAN ONOFRE                   |                                         |           | F                   |  |
| Primer Nombre                                   |                             | Segundo Nombre                            | * Prime                      | r Apellido                              |           | Segundo Apellido    |  |
| ALEXANDRA                                       |                             |                                           | 0                            | CON                                     |           | BARRIOS             |  |
| * Fecha de Nacimiento                           |                             | * País de Origen                          | * Departamer                 | to de Origen                            |           | * Ciudad de Origen  |  |
| 11-03-1989                                      |                             | COLOMBIA                                  | suc                          | RE                                      |           | SAN ONOFRE          |  |
|                                                 |                             | Datos de Ubi                              | cación                       |                                         |           |                     |  |
| * País                                          |                             | * Departan                                | nento                        | * Ciudad                                |           |                     |  |
| COLOMBIA                                        |                             | SUCRE                                     |                              |                                         | S/        | N ONOFRE            |  |
| * Direcciór                                     | n                           | * Teléfono de Contacto                    | * Teléfo                     | * Teléfono Celular * Correo Electrónico |           | Correo Electrónico  |  |
| CALLE 25 B Nº 8-48, BAR                         | RIO PIONEROS                | 000000                                    | 3116                         | 0632848                                 | CARDA     | LEX1189@HOTMAIL.COM |  |
|                                                 |                             | Estudios de P                             | regrado                      |                                         |           |                     |  |
| Institución                                     |                             | Programa                                  |                              | No. Tarjeta Profes                      | sional    | Fecha del Grado     |  |
| /ERSIDAD DE CORDOBA                             | LICEN                       | CIADA EN LEGUA CASTELLANA                 |                              |                                         |           |                     |  |

## Paso 6. Seleccionar la liquidación y hacer clic en el botón Continuar

| Posgrados                                       |                          |                                       |                     |              |              |              | AcademuSc |
|-------------------------------------------------|--------------------------|---------------------------------------|---------------------|--------------|--------------|--------------|-----------|
| 두 🏠 다 다 다 다 다 다 다 다 다 다 다 다 다 다 다 다 다 다         | ario Inscripción Liquida | * Indica I<br>ación de la Inscripción | Campos Obligatorios |              |              |              |           |
| Información de las Liquidaciones de inscripción |                          |                                       |                     |              |              |              |           |
|                                                 |                          | Lista de li                           | quidaciones         |              |              |              |           |
| Referencia de Pago                              | Total Liquidado          | Total Descuento                       | Saldo Favor         | Saldo Contra | Valor Pagado | Saldo Actual | Estado    |
| 003022000000220966                              | 147.375,00               | 0.00                                  | 0.00                | 0.00         | 0.00         | 147.375,00   |           |
|                                                 |                          |                                       |                     |              |              |              | Continua  |

Paso 7. Hacer clic en el clic en el botón Imprimir, que está en ubicado en la parte inferior derecha.

| Indica Campos Obligatorios                          |                                               |                     |                                  |                    |                                |                           |             |  |
|-----------------------------------------------------|-----------------------------------------------|---------------------|----------------------------------|--------------------|--------------------------------|---------------------------|-------------|--|
| yuda Guardar Imprimir S.<br>Arnirante Sendring de I | Ilir<br>Inscrinción Ofertados - Detalle Formu | lario Inscrinción d | a la Inscrinción                 |                    |                                |                           |             |  |
| Aspirance Servicios de s                            | Inscription Orenados Detaile Forma            | Tailo Inscripcion   |                                  |                    |                                |                           |             |  |
|                                                     |                                               | Infor               | mación de las Liquidaciones de   | inscripción        |                                |                           |             |  |
|                                                     |                                               |                     | Detalle de la liquidación        |                    |                                |                           |             |  |
| Referencia de Pago Tota                             |                                               | Total Liquidado     | .iquidado Valor Pagado           |                    | Estado Liquidación             | quidación Estado Admisión |             |  |
| 00220966                                            | 147.375,00                                    | 0.00                |                                  | 147.375,00         | PENDIENTE                      | PREINSCRITO               | 14660       |  |
|                                                     |                                               |                     | Conceptos Liquidados             |                    |                                |                           |             |  |
|                                                     |                                               | Descripción         |                                  |                    |                                | Valor                     |             |  |
| VALOR DE LA INSCRIPCIÓN                             |                                               |                     |                                  |                    |                                |                           | 147.375     |  |
|                                                     | Total                                         |                     |                                  |                    |                                |                           | 147.375     |  |
|                                                     |                                               |                     | Descuentos                       |                    |                                |                           |             |  |
|                                                     |                                               | Descripción         |                                  |                    |                                | Valor                     |             |  |
|                                                     |                                               | No s                | e ha encontrado información de d | descuentos.        |                                |                           |             |  |
| Total Liquidado                                     | Valor Total Descontado                        | Valor Saldo a Favor | Valor Saldo en Contra            | Valor Anticipo     | ipo Valor Pagado Valor Total a |                           | tal a Pagar |  |
| 147.375,00                                          | 0,00                                          | 0,00                | 0,00                             | 0,00               | 0.00                           | 147.                      | .375,00     |  |
|                                                     |                                               |                     | Fechas Límites Globales          |                    |                                |                           |             |  |
| Fecha Pago                                          | Recargo o Descuento                           | Valor a Pagar       |                                  | Descripción        |                                | Porcentaje basado en      | Sem.        |  |
| )1-01-2014 a 31-12-2014                             | 0.00                                          | 0.00                |                                  | O de SIN DESCUENTO |                                | DM                        | 1           |  |
|                                                     |                                               |                     | Cuentas Bancarias                |                    |                                |                           |             |  |
| Nombre del Banco                                    |                                               |                     | Nombre de                        | a la Cuenta        |                                | Número de la C            | uenta       |  |
| JTA                                                 |                                               | RECAUDOS            |                                  |                    |                                | 462332925                 |             |  |

|                                                                                                    | na.edu.co/unipampiona/acade                        | nusoft/postgrados/resultadosPDF/P                         | iquidaciones_tipo_cobro/pd        | f/TCOL152066_20000C 🏫             |                |                    | -               |               |           |
|----------------------------------------------------------------------------------------------------|----------------------------------------------------|-----------------------------------------------------------|-----------------------------------|-----------------------------------|----------------|--------------------|-----------------|---------------|-----------|
| 👚 🕂 Pág                                                                                                    | gina: 1 de 1 -                                     | – + Tamaño automático 💠                                   | 51                                | 🖶 🖪 🔳 »                           | × +            |                    | 00:00           |               |           |
|                                                                                                    |                                                    |                                                           |                                   |                                   | 3              | ☆ マ C 🔁 - E        | Sing 📶 🖼        |               | P 4       |
| 🔋 Pamp                                                                                                    | olona                                              | COMPROBANTE DE PAGO PARA IN SCRIPCION BS.                 |                                   |                                   |                |                    |                 |               |           |
| CÓDIGO DE REFERENCIA                                                                                                    | A 100302200000022096 - 6                           |                                                           |                                   |                                   |                |                    |                 | Ac            | ademuS    |
| IDBITIRCACIÓN<br>KOMBRE                                                                                                    | 1101446344<br>ALEKARDRAGCO BEARRIDG                |                                                           |                                   |                                   |                |                    |                 |               |           |
|                                                                                                    | DETAILLE DE LA LIQUIDACIÓN                         | and the second second                                     | BARCOS                            |                                   |                |                    |                 |               |           |
| VALUE DE LA INCORT                                                                                                    | IPC IÓ B                                           | @ 147.375.00                                              | PECALATE No.                      |                                   |                |                    |                 |               |           |
| EXPECTALIZACIÓN EL                                                                                                    | PROGRAMASTRUCHTOS<br>N PEDADOGÍA DE LA LENGUA Y LA |                                                           |                                   | <u>å</u>                          |                |                    |                 |               |           |
| LITERATURA - SINC E                                                                                                    | 1.6.0                                              |                                                           |                                   | 8                                 |                |                    |                 |               |           |
| GALDO FAVO R 🛊 0,01                                                                                                    | 0 GALDO CONTRA   0                                 | .00                                                       |                                   |                                   |                |                    |                 |               |           |
| VALOR PROADO \$ 0,0                                                                                                    |                                                    | 147.375,00<br>UE 38 RECARDO BASEA \$1,1523.148.147.376.00 |                                   |                                   | ipsión         |                    |                 |               |           |
|                                                                                                    |                                                    |                                                           |                                   |                                   |                |                    |                 |               |           |
|                                                                                                    |                                                    |                                                           |                                   |                                   | Colde Ashuel   | Estada Liquidación | Estado Adr      | nición        | Engendage |
|                                                                                                    | (4)507099999036                                    |                                                           | 1 ND 20 14 12 21                  |                                   | 375.00         | PENDIENTE          | PREINSCI        | RITO          | 14660     |
|                                                                                                    |                                                    | PAOUECON RECARGO HAST A- \$ 0.00                          |                                   |                                   |                |                    |                 |               |           |
|                                                                                                    | Recuente que e de c un firmato VA                  | IDO para la cancelación de la 18 00/11 PCIOR. 5000 se     | aorpten page cen EFEDTIVO.        |                                   |                |                    |                 |               |           |
| Nota: Los pagos reali                                                                                                    | Izado i en norano i adicionale i se regi           | haber reall 2ado el pago.                                 | o, y w wran retejadoù doù da i ni | Dite i de ipue i de               |                |                    |                 | Valor         |           |
| 3                                                                                                    |                                                    |                                                           |                                   |                                   |                |                    |                 | 147.375       |           |
|                                                                                                    |                                                    |                                                           |                                   |                                   |                | т                  | otal            | 147.375       |           |
| Pamp                                                                                                    | olona                                              | COMPROBANTE DE PROO PARA IN SCRIPCION ED.                 |                                   |                                   |                |                    |                 |               |           |
| CÓDIOD DE REFERENCI/                                                                                                    | A 100302200000022096 - 6                           |                                                           |                                   |                                   |                |                    |                 | Valor         |           |
| IDENTIFICACIÓN                                                                                                    | 1101446344                                         |                                                           |                                   |                                   | entos.         |                    |                 |               |           |
| Contraction in the second second seco | DETAILIE DE LALIQ INDACIÓN                         |                                                           | BARCOS                            |                                   | Valor Anticipo | Valor Pa           | agado           | Valor Tota    | l a Pagar |
| VALUE DELA INCODI                                                                                                    | IPC IO II                                          | 6 167 35 500                                              | PECALDOS 462                      | 10905                             | 0,00           | 0.0                | 0               | 147.3         | 75,00     |
|                                                                                                    | PROGRAMASINGCRITOS                                 | S/antotena 3                                              |                                   | t i                               |                |                    |                 |               |           |
| EDPECIALIZACIÓN EN                                                                                                    | N PEDADOGÍA DE LA LENGTAY LA                       |                                                           |                                   | 3                                 | Descripción    |                    | Porcentaie basa | do en         | Se        |
| LITTLE ATTLE A - DIMO IN                                                                                                    | 131/12/21/19                                       | 0.00                                                      | 0.00                              |                                   | SIN DESCUENTO  |                    | DM              |               | 1         |
| UT-01-2014                                                                                                    |                                                    |                                                           |                                   |                                   |                |                    |                 |               |           |
| UT-01-2014                                                                                                    |                                                    |                                                           |                                   | Cuentas Bancarias                 |                |                    |                 |               |           |
| U1-U1-2014                                                                                                    | Nombre del Banco                                   |                                                           |                                   | Cuentas Bancarias<br>Nombre de la | Cuenta         |                    | Núr             | mero de la Cu | enta      |

| 📇 Inicio | 1 10 4 - A 2 + Oc 12 + 10 1 10 4 - 1 | 21 M 2 - 100 D | <b>2</b> 9. 17:31 |
|----------|--------------------------------------|----------------|-------------------|
|          |                                      |                |                   |

Después de esto se guarda el **pdf** generado por el sistema.

Nota: si encuentra inconvenientes con los datos de la liquidación, como nombres, cedula, programa, valor, fechas de pago, por favor comunicarse con la División de Postgrados al correo (divadministrativa.postgrados@unipamplona.edu.co)